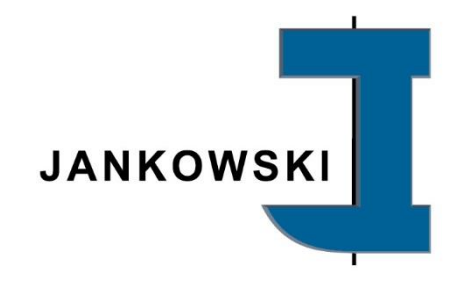

# Handbuch HMI Drahtvorziehgeräte

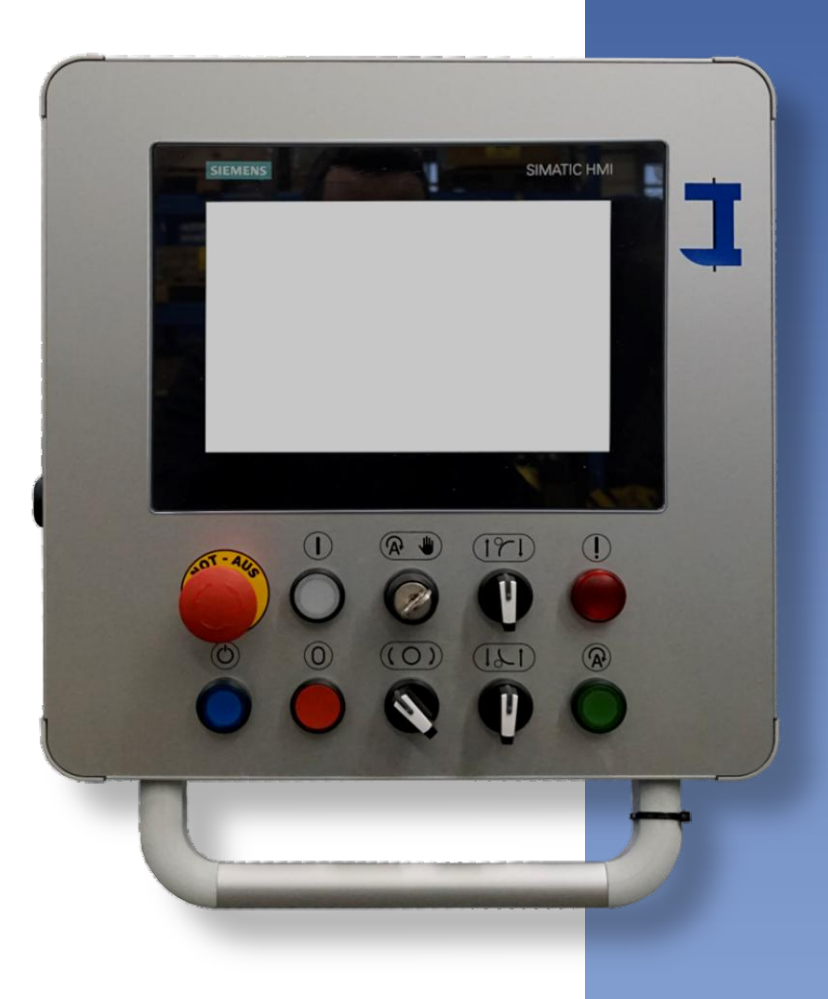

Maschinenserie:

Serie:

Version:

Stand:

PRO / TOP / S Siemens Unified Basic V1.0 06 / 2025

# JANKOWSKI

Siemens MTP 1000 Unified Basic

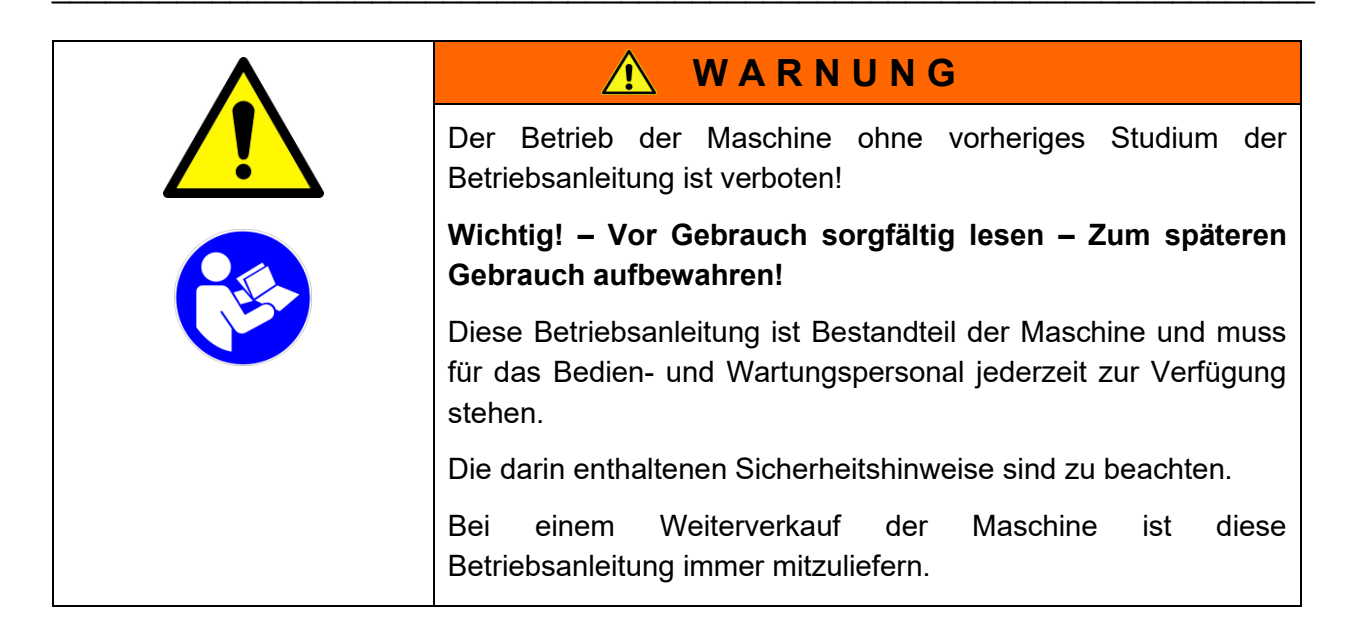

#### Übersetzung

Bei Lieferung in die Länder des EWR ist die Betriebsanleitung entsprechend in die Sprache des Verwenderlandes zu übersetzen. Sollten im übersetzten Text Unstimmigkeiten auftreten, ist die Original-Betriebsanleitung (deutsch) zur Klärung heranzuziehen oder der Hersteller zu kontaktieren.

#### Copyright

Weitergabe sowie Vervielfältigung dieses Dokuments, Verwertung und Mitteilung seines Inhalts sind verboten, soweit nicht ausdrücklich gestattet. Zuwiderhandlungen verpflichten zu Schadenersatz.

Alle Rechte vorbehalten.

Original-Betriebsanleitung

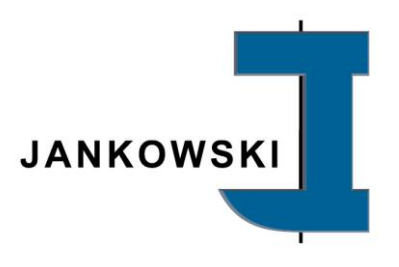

#### Inhaltsverzeichnis

| 1   | Herst                            | ellerangaben                                                                     | 3                    |
|-----|----------------------------------|----------------------------------------------------------------------------------|----------------------|
| 1.1 | Ansc                             | hrift                                                                            | 3                    |
| 1.2 | 2 Verw                           | endung                                                                           | 3                    |
| 1.3 | 5 Tech                           | nische Daten                                                                     | 3                    |
| 2   | Übers                            | sicht und allgemeine Hinweise                                                    | 4                    |
| 3   | Einsc                            | halten und Bedienung                                                             | 5                    |
| 3.1 | Start                            | bildschirm "Betriebsart AUTOMATIK"                                               | 6                    |
| 3.2 | Start                            | bildschirm "Betriebsart RÜSTEN"                                                  | 7                    |
| 3.3 | Bilds                            | chirm "Betriebsmeldungen"                                                        | 8                    |
| 3.4 | Bilds                            | chirm "Hauptmenü"                                                                | 9                    |
|     | 3.4.1<br>3.4.2<br>3.4.3<br>3.4.4 | Menü "Einstellungen"<br>Menü "Service"<br>Menü "Maschineninfo"<br>Menü "Antrieb" | 10<br>11<br>12<br>13 |
| 4   | Auße                             | rbetriebnahme / Demontage / Entsorgung                                           | . 14                 |

Handbuch HMI Drahtvorziehgeräte

Siemens MTP 1000 Unified Basic

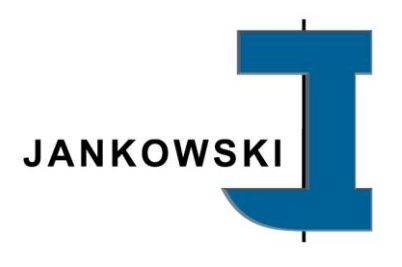

#### 1 Herstellerangaben

#### 1.1 Anschrift

Jankowski GmbH & Co. KG Industriepark 22 D - 56593 Horhausen

Telefon: +49 2687 9273-0

Internet: www.jankowski-gmbh.de E-Mail: info@jankowski-gmbh.de

#### 1.2 Verwendung

Bezeichnung: Software für das HMI (Touch-Screen der PRO / TOP / S-Serie)

Funktion: Software zum Steuern und Bedienen der Jankowski-Drahtvorziehgeräte mit 10" Siemens-HMI

#### 1.3 Technische Daten

| Display       | 10 Zoll Touch-Screen Siemens MTP 1000 |
|---------------|---------------------------------------|
| Artikelnummer | 190259                                |

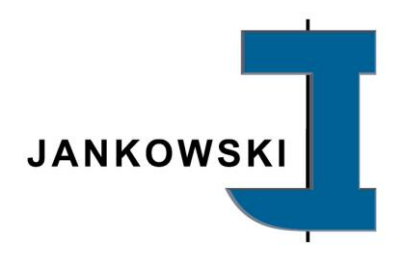

## 2 Übersicht und allgemeine Hinweise

Das HMI (Human-Machine-Interface) ist ein benutzerfreundliches 10"-Touch-Screen zur Steuerung und Parametrisierung in die Bedieneinheit der Jankowski Drahtvorziehgeräte eingebaut. Die Bedienung ist für den Maschinenbediener intuitiv, selbsterklärend und nach gängigen Technikstandards aufgebaut. Alle wichtigen Funktionen sind schnell und sicher zu erreichen und zu bedienen.

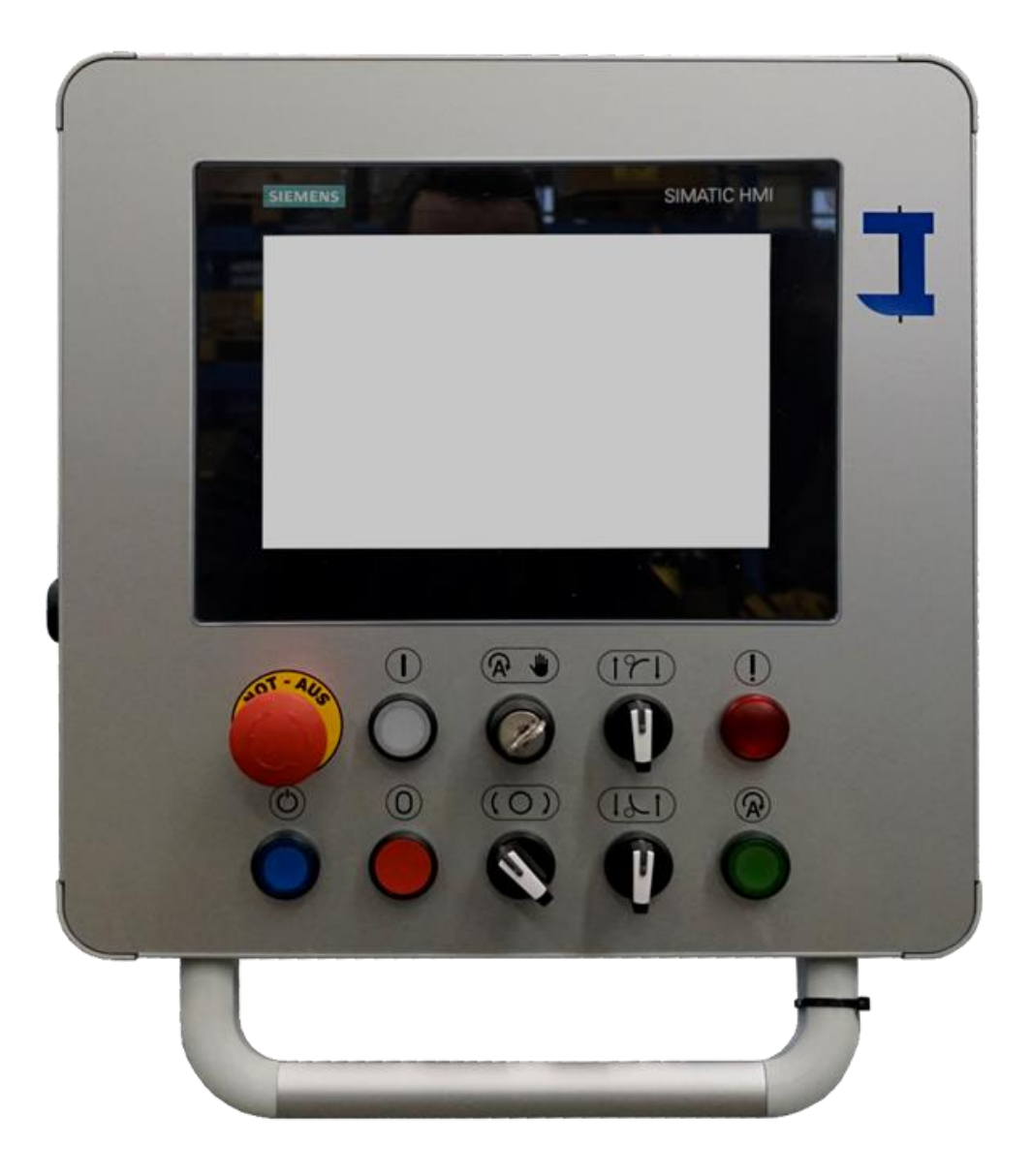

Handbuch HMI Drahtvorziehgeräte

Siemens MTP 1000 Unified Basic

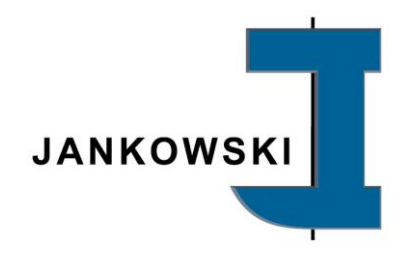

### 3 Einschalten und Bedienung

Schalten Sie die Maschine am Hauptschalter ein. Je nach Stellung des Schlüsselschalters erscheint der Startbildschirm **AUTOMATIK** oder **RÜSTEN**. Der derzeit aktivierte Betriebsart wird auf dem Bildschirm oben links farblich hinterlegt: Der Modus **AUTOMATIK** wird **grün** hinterlegt – der Modus **RÜSTEN** wird **orange** hinterlegt.

Links daneben wird Ihnen ebenfalls der Maschinen-Typ (hier z.B. DVG 600 PRO) und das aktuelle Datum mit Uhrzeit angezeigt.

Beim Start erscheint die Fehlermeldung *"Anforderung Quittieren Not-Aus extern"*. Nach Betätigen der Taster "Maschine EIN" (1) und Quittieren (2) erlischt die Fehlermeldung und der nachfolgende Bildschirminhalt erscheint.

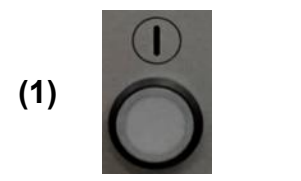

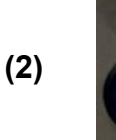

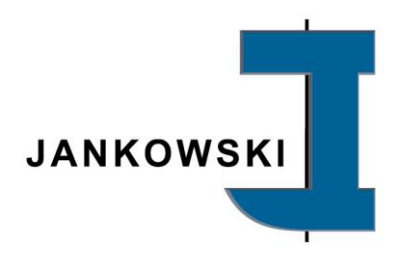

#### 3.1 Startbildschirm "Betriebsart AUTOMATIK"

Steht beim Einschalten der Schlüsselschalter in der Stellung AUTOMATIK, so erscheint beim Einschalten der Startbildschirm **AUTOMATIK**.

|    | Automatik                  | DVG 600 PRO | 0.000000  |
|----|----------------------------|-------------|-----------|
| ID | Zeit des Auftretens        | Meldetext   |           |
| 1  |                            |             |           |
| 2  |                            |             |           |
| 3  |                            |             |           |
| 4  |                            |             |           |
|    | Rüstbetrieb O<br>Automatik |             |           |
|    |                            |             | JANKDWSKI |

Im linken Bildschirmbereich wird Ihnen über ein Ampelsystem signalisiert, in welchem Betriebszustand sich das Gerät derzeit befindet.

Zusätzlich können im rechten Bildschirmbereich verschiedene Buttons erscheinen. Dies ist je nach Maschinenausstattung und Betriebszustand abhängig und wird vor Auslieferung vom Hersteller programmiert (z.B. Ziehgeschwindigkeit).

Im Produktionsbetrieb werden die Buttons nur bei Bedarf dargestellt.

| Hauptmenü         | Über dieses Symbol gelangen Sie ins <b>Hauptmenü</b>             |
|-------------------|------------------------------------------------------------------|
| Betriebsmeldungen | Über dieses Symbol erreichen Sie die<br><b>Betriebsmeldungen</b> |

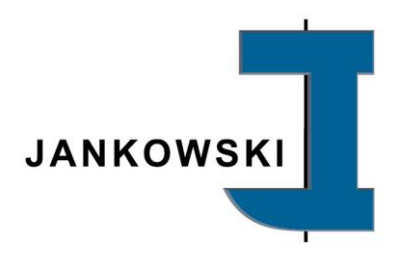

#### 3.2 Startbildschirm "Betriebsart RÜSTEN"

Steht beim Einschalten der Schlüsselschalter in der Stellung RÜSTEN, so erscheint beim Einschalten der Startbildschirm *RÜSTEN.* 

| Rüsten |                                           | DVG 600 PRO    | 0.00000                              |
|--------|-------------------------------------------|----------------|--------------------------------------|
| ID     | Zeit des Auftretens                       | Meldetext      |                                      |
| 1      |                                           |                |                                      |
| 2      |                                           |                |                                      |
| 3      |                                           |                |                                      |
| 4      |                                           |                |                                      |
|        |                                           |                | 3011 130                             |
| F      | Störung O<br>Rüstbetrieb O<br>Automatik O | Windungszähler | Drahtende ignorieren<br>Walze öffnen |

Im Rüstbetrieb wird im Startbildschirm neben der Ampel ein Windungszähler dargestellt. Hier kann eine gewünschte Anzahl Windungen (weißes Feld) eingestellt werden, die beim Einrüsten der Maschine erreicht werden soll.

In grau hinterlegten Feld wird die Anzahl der Windungen beim Rüsten hochgezählt. Die Maschine stoppt nach Erreichen der voreingestellten Windungszahl. Über den Button "Reset" kann der Windungszähler zurückgesetzt werden.

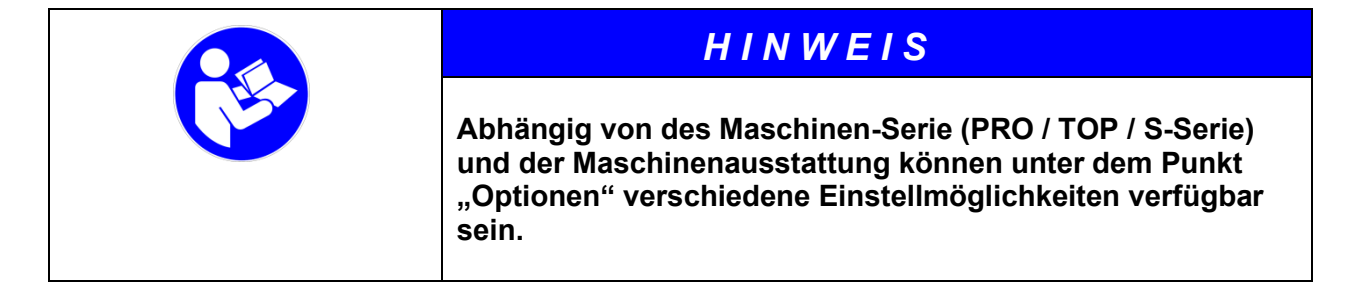

| Walze öffnen | Mit diesem Button kann die <i>optionale</i> Niederhaltewalze geöffnet oder geschlossen werden. |
|--------------|------------------------------------------------------------------------------------------------|
|--------------|------------------------------------------------------------------------------------------------|

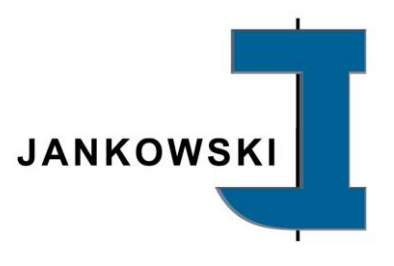

| Drahtende ignorieren | Mit diesem Button kann das Drahtende ignoriert werden<br>um die Maschine im Automatikbetrieb leer fahren zu<br>können. |
|----------------------|----------------------------------------------------------------------------------------------------|
| Schwenkarm auf       | Mit diesem Button kann der Schwenkarm <i>(optional bei Geräten der TOP-Serie)</i> geschlossen werden.                  |
| Schwenkarm ab        | Mit diesem Button kann der Schwenkarm <i>(optional bei Geräten der TOP-Serie)</i> geöffnet werden.                     |

#### 3.3 Bildschirm "Betriebsmeldungen"

Auf diesem Bildschirm werden die Betriebsmeldungen der Maschine angezeigt. Auch nach Betätigem des Tasters "Quittieren" bleiben die Meldungen zur Nachverfolgung in dieser Liste angezeigt.

|              |       | Automatik           | DVG 600 PRO | 0.000000          |
|--------------|-------|---------------------|-------------|-------------------|
| <u>Bet</u> r | iebs  | <u>meldungen</u>    |             | JANKOWSKI         |
|              | ID    | Zeit des Auftretens | Meldetext   |                   |
| 1            |       |                     |             |                   |
| 2            |       |                     |             |                   |
| 3            |       |                     |             |                   |
| 4            |       |                     |             |                   |
| 5            |       |                     |             |                   |
| 6            |       |                     |             |                   |
| 7            |       |                     |             |                   |
| 8            |       |                     |             |                   |
| 9            |       |                     |             |                   |
| 10           |       |                     |             |                   |
| 11           |       |                     |             |                   |
| 12           |       |                     |             |                   |
| 17           | Lurüc | ck                  | Reset       | Betriebsmeldungen |
|              |       |                     |             |                   |

Es wird zwischen Störmeldungen und Betriebsmeldungen unterschieden. Störmeldungen werden rot hinterlegt und müssen nach Beseitigung quittiert werden. Betriebsmeldungen sind gelb hinterlegt und werden automatisch quittiert, sobald der erforderliche Betriebszustand erreicht ist.

Über den Taster "Reset" im HMI können die Betriebs- und Störmeldungen im HMI zurückgesetzt werden.

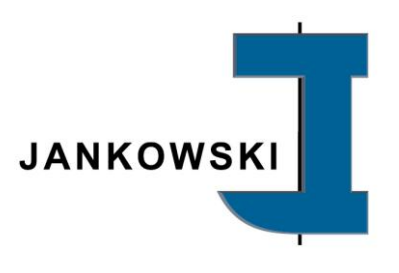

#### 3.4 Bildschirm "Hauptmenü"

| Automatik        | DVG 600 PRO | 0.000000          |  |  |  |  |  |  |
|------------------|-------------|-------------------|--|--|--|--|--|--|
| <u>Hauptmenü</u> |             |                   |  |  |  |  |  |  |
|                  | JANKOWSKI   |                   |  |  |  |  |  |  |
| Einstel          | lungen Masc | chineninfo        |  |  |  |  |  |  |
| Ser              | vice A      | ntrieb            |  |  |  |  |  |  |
|                  |             |                   |  |  |  |  |  |  |
| Startseite       |             | Betriebsmeldungen |  |  |  |  |  |  |

| Startseite    | Zurück zur Startseite (Betriebsart Automatik/Rüsten.                                                           |
|---------------|----------------------------------------------------------------------------------------------------|
| Einstellungen | Öffne Menü Einstellungen (Helligkeit, Lampentest, HMI-<br>Einstellungen, Sprachumschaltung).                   |
| Service       | Öffne Menü Service (Betriebsstundenzähler,<br>Maschineninfo, <i>Status</i> Ein- und Ausgänge, PLC Diagnose).   |
| Antrieb       | Öffne Menü Antrieb (Infos zum Antriebssystem)                                                                  |
| Maschineninfo | Zeigt Infos zur Maschine an (Baujahr, Maschinennummer,<br>Nennleistung, Abtriebsdrehzahl, Abtriebsdrehmoment). |

Seite 9

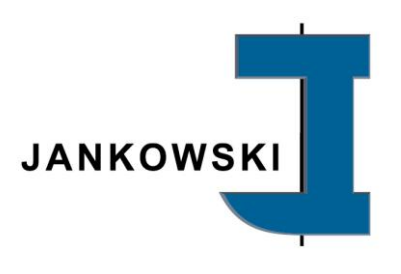

#### 3.4.1 Menü "Einstellungen"

| Helligkeit:     | 10 20 30 40 | 50 60 70 | 80 90 10 | 0 |
|-----------------|-------------|----------|----------|---|
| Lampen:         | Lampentest  |          |          |   |
| Putzbild:       | Aktivieren  |          |          |   |
| Einstellungen:  | System      |          |          |   |
| Sprache wählen: |             |          |          |   |
|                 |             |          |          |   |

|    |    |    |    |    |    |    |    |    |     | Durch Tippen auf eine Zahl kann  |
|----|----|----|----|----|----|----|----|----|-----|----------------------------------|
| 10 | 20 | 30 | 40 | 50 | 60 | 70 | 80 | 90 | 100 | die Helligkeit des Display (10 – |
| _  | ·  | ·  |    | ~  | ·  |    |    |    |     | 100%) geregelt werden.           |

| Lampentest | Dient zum Funktiontest aller Lampen der Maschinensteuerung.                                                                                                    |  |  |
|------------|----------------------------------------------------------------------------------------------------|--|--|
| Aktivieren | Aktiviert ein Putzbild, um das Display optimal reinigen zu können.                                                                                                  |  |  |
| System     | Dient zur Hardwaresteuerung des Siemens-Panels.<br>(***Achtung: diese Funktion ist ausschließlich nach<br>entsprechendem LOGIN für den Hersteller<br>verfügbar***). |  |  |
|            | Durck Tippen auf die jeweilige Landesflagge, lässt sic<br>die Sprache auf dem Display umschalten. Aktuell<br>verfügbar sind: Englisch, Slowakisch, Deutsch.         |  |  |

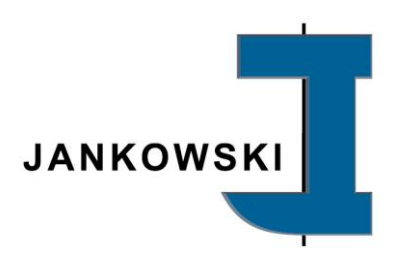

#### 3.4.2 Menü "Service"

| Auto           | matik    | DVG 600 PRO    | 0.00000                 |
|----------------|----------|----------------|-------------------------|
| <u>Service</u> |          |                | JANKOWSKI               |
| Betriebss      | tunden   | Drahtsteuerung |                         |
| Maschinen      | optionen | Energiemessung |                         |
| Status Ei      | ngänge   |                |                         |
| Status Au      | isgänge  |                | 92662186                |
| PLC Dia        | gnose    |                |                         |
|                |          |                | Digital Service Cockpit |
| Zurück         |          |                | Betriebsmeldungen       |

| Betriebsstunden   | Dient zum Anzeigen der Betriebsstunden der Maschine.<br>(***Achtung: diese Funktion ist ausschließlich nach<br>entsprechendem LOGIN für den Kunden verfügbar***). |  |  |  |  |
|-------------------|----------------------------------------------------------------------------------------------------|--|--|--|--|
| Maschinenoptionen | Dient zum Anpassen der Maschinenoptionen.<br>(***Achtung: diese Funktion ist ausschließlich nach<br>entsprechendem LOGIN für den Hersteller verfügbar***).        |  |  |  |  |
| Status Eingänge   | Dient zum Anzeigen des Status der Eingänge der SPS.                                                                                                    |  |  |  |  |
| Status Ausgänge   | Dient zum Anzeigen des Status der Ausgänge der SPS.                                                                                                    |  |  |  |  |
| PLC Diagnose      | Dient zum Anzeigen des Status der gesamten SPS.                                                                                                    |  |  |  |  |
| Drahtsteuerung    | Dient zum Einstellen der Drahtsteuerung.                                                                                                    |  |  |  |  |
| Energiemessung    | Dient zur Anzeige von Energiemesswerten.<br>(***Achtung: diese Funktion ist ausschließlich nach<br>entsprechendem LOGIN für den Kunden verfügbar***).             |  |  |  |  |

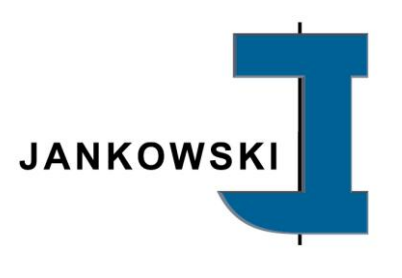

|  | HINWEIS                                                                                                    |
|--|----------------------------------------------------------------------------------------------------|
|  | Über das Scannen des QR-Codes gelangen Sie zum "Digital<br>Service Cockpit" der Maschine, in dem Ihnen<br>Betriebsanleitungen, Schaltpläne, Pneumatikpläne,<br>Zeichnungen etc. digital zur Verfügung stehen! |

#### 3.4.3 Menü "Maschineninfo"

|                                                                              | Automatik                                                             | DVG 600 PRO                                                                                | 0.000000          |
|------------------------------------------------------------------------------|-----------------------------------------------------------------------|--------------------------------------------------------------------------------------------|-------------------|
| Maschinen                                                                    | <u>info</u>                                                           |                                                                                            | JANKOWSKI         |
| Maschinen<br>Maschinen<br>Baujahr:<br>Nennleistu<br>Abtriebsdr<br>Abtriebsdr | hersteller:<br>bezeichnung:<br>nummer:<br>ng:<br>ehmoment:<br>ehzahl: | Jankowski GmbH & Co. KG<br>DVG 600 PRO<br>514<br>06/2025<br>11,0 kW<br>4500 Nm<br>35 U/min | JANKOWSKI         |
| Zurück                                                                       |                                                                       |                                                                                            | Betriebsmeldungen |

In diesem Untermenü werden technische Informationen wie Maschinennummer, Baujahr etc. zur vorhandenen Maschine angezeigt.

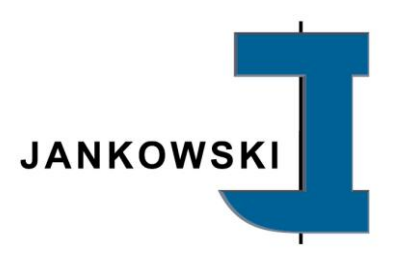

#### 3.4.4 Menü "Antrieb"

| Rüsten               | Automatik                                                                                      | DVG 600 PRO | 0.000000                |
|----------------------|------------------------------------------------------------------------------------------------|-------------|-------------------------|
| <u>Antrieb</u>       |                                                                                                |             | JANKOWSKI               |
| 1000<br>             | 2000<br>1<br>1<br>1<br>1<br>1<br>1<br>1<br>1<br>1<br>1<br>1<br>1<br>1<br>1<br>1<br>1<br>1<br>1 |             | <b>SEW</b><br>EURODRIVE |
| Gesch                | windigkeit                                                                                     | Drehmoment  |                         |
| Um                   | dr. / min                                                                                      | Nm          |                         |
| Weitere Prozesswerte |                                                                                                |             |                         |
|                      |                                                                                                |             |                         |
| Zurück               |                                                                                                |             | Betriebsmeldungen       |
|                      |                                                                                                |             |                         |

In diesem Untermenü werden antriebsseitige Informationen (Drehzahl / Drehmoment) zur vorhandenen Maschine angezeigt.

Über den Button "Weitere Prozesswerte" stehen – ausschließlich dem Hersteller nach entsprechendem LOGIN – zu Servicezwecken weitere Informationen wie Motortemperatur, Kühlkörpertemperatur etc. zur Verfügung.

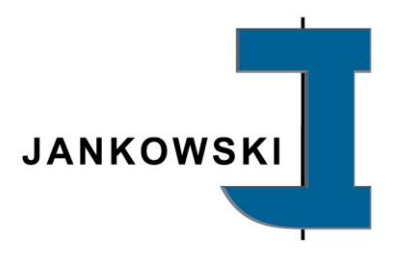

# 4 Außerbetriebnahme / Demontage / Entsorgung

|                                                                                                    | HIN                    | WEIS                   |      |         |
|----------------------------------------------------------------------------------------------------|------------------------|------------------------|------|---------|
| Nicht umweltgerechte Reststoffentsorgung belastet Natur und Umwelt und somit unseren eigenen Lebensraum! |                        |                        |      |         |
| Andernfalls<br>Umweltschäd                                                                               | können<br>len die Folg | Sachschäden<br>e sein. | oder | schwere |

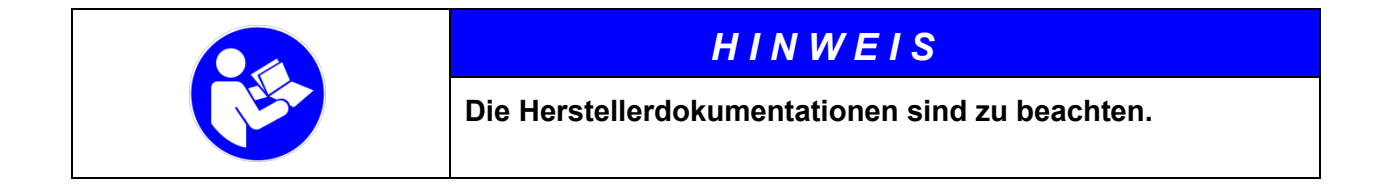